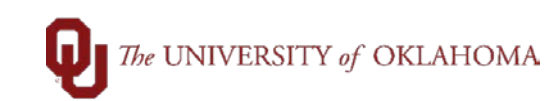

| Step   | Action                                                                        |                                                                                                   |                                                                                                   |                                                                                          |  |  |  |  |  |  |
|--------|-------------------------------------------------------------------------------|---------------------------------------------------------------------------------------------------|---------------------------------------------------------------------------------------------------|------------------------------------------------------------------------------------------|--|--|--|--|--|--|
| 1      | After logging into<br>Homescreen und<br>get to the screen<br>Entry or Nav Bar | PeopleSoft Financials<br>er Approvals and then<br>via Nav Bar > Navigato<br>> Navigator > Worklis | , you will access Cost Tra<br>click on Cost Transfer Er<br>or > OU Main Menu > Co<br>t > Worklist | ansfer Approval via the<br>htry or Worklist You can also<br>ist Transfer > Cost Transfer |  |  |  |  |  |  |
|        |                                                                               | <b>▼</b> 011                                                                                      | Homenage                                                                                          |                                                                                          |  |  |  |  |  |  |
| A      | te Devekie                                                                    |                                                                                                   |                                                                                                   | Cart Transfer                                                                            |  |  |  |  |  |  |
| Accoun | its Payable                                                                   | Approvais                                                                                         | Cash Receipts                                                                                     | Cost transfer                                                                            |  |  |  |  |  |  |
|        |                                                                               |                                                                                                   | ••••                                                                                              |                                                                                          |  |  |  |  |  |  |
| eProcu | rement                                                                        | P-Card                                                                                            | Reports and Query Viewer                                                                          | Service Unit Request (OUHSC)                                                             |  |  |  |  |  |  |
|        |                                                                               | •••                                                                                               |                                                                                                   |                                                                                          |  |  |  |  |  |  |
| જ ૦ા   | J Homepage                                                                    |                                                                                                   |                                                                                                   | Approvals                                                                                |  |  |  |  |  |  |
| 📄 App  | proval Framework - Vouche                                                     | rs<br>Cost Transfer En                                                                            | Cost Transfer Entry                                                                               |                                                                                          |  |  |  |  |  |  |
| 📄 Co   | st Transfer Entry                                                             | Enter any information y                                                                           | you have and click Search. Leave fields bla                                                       | ink for a list of all values.                                                            |  |  |  |  |  |  |
| 🛃 Mar  | nage Requisition Approvals                                                    | Find an Existing Values                                                                           | Find an Existing Value       Search Criteria                                                      |                                                                                          |  |  |  |  |  |  |
| 📄 On   | Demand Check Entry                                                            | Business Unit                                                                                     |                                                                                                   |                                                                                          |  |  |  |  |  |  |
|        |                                                                               | Journal ID                                                                                        |                                                                                                   |                                                                                          |  |  |  |  |  |  |
| E SU   | R Entry                                                                       | Transaction Date<br>Org                                                                           | = v<br>begins with v                                                                              |                                                                                          |  |  |  |  |  |  |
| 📄 Wo   | orklist                                                                       | Entity                                                                                            | begins with 🗸                                                                                     |                                                                                          |  |  |  |  |  |  |
|        |                                                                               | Cost Transfer Status                                                                              | = V Pending                                                                                       | <u></u>                                                                                  |  |  |  |  |  |  |
|        |                                                                               | Entered by                                                                                        | begins with 🗸                                                                                     | ]0                                                                                       |  |  |  |  |  |  |
|        |                                                                               |                                                                                                   |                                                                                                   |                                                                                          |  |  |  |  |  |  |
|        |                                                                               | Search                                                                                            | r Basic Search 🖉 Save Search Crite                                                                | eria                                                                                     |  |  |  |  |  |  |
| 2      | Users can search                                                              | for a Pending Cost Tr                                                                             | ansfer on the Cost Trans                                                                          | fer Entry screen under Find                                                              |  |  |  |  |  |  |
|        | an Existing Value                                                             | tab or via their Worklis                                                                          | st. Users can use any of t<br>and it will show you all                                            | the search criteria to search                                                            |  |  |  |  |  |  |
|        | your organization                                                             | S.                                                                                                |                                                                                                   |                                                                                          |  |  |  |  |  |  |

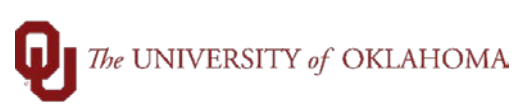

|         | -                         |                                     |                             |              |           |                  |           |                |                |                |           |                   |                            |         | Hew Hindo      |                                        | юф   |
|---------|---------------------------|-------------------------------------|-----------------------------|--------------|-----------|------------------|-----------|----------------|----------------|----------------|-----------|-------------------|----------------------------|---------|----------------|----------------------------------------|------|
|         | Work                      | dist                                |                             |              |           |                  |           |                |                |                |           |                   |                            |         |                |                                        |      |
|         | Workli                    | st for                              |                             | -            |           |                  |           |                |                |                |           |                   |                            |         |                |                                        |      |
|         | Detail                    | /iew                                |                             | Publis       | h as Fe   | ed               |           |                | Wor            | klist Filters  |           |                   | / 🔊 F                      | eed 👻   |                |                                        |      |
|         | Workl                     | ist Items                           |                             |              |           |                  |           |                |                |                |           |                   |                            |         |                |                                        |      |
|         |                           | Q                                   |                             |              |           |                  |           |                |                |                |           | M                 | <ul> <li>1-1 of</li> </ul> | 1 ~ )   |                | View                                   | All  |
|         | From                      |                                     | Date F                      | rom          |           | Wor              | k Item    |                | Worked By A    | ctivity        | Pi        | riority Link      |                            | -       |                |                                        |      |
|         |                           |                                     |                             |              |           |                  |           |                |                |                |           | -                 |                            |         |                |                                        |      |
| 2       | Apr                       | rover                               | e will v                    | Nant         | to        | mako             | SUITO     | that luc       | tification     | is co          | rroct     | If not corr       | oct or i                   | fnot    | enour          | h                                      |      |
| 2       | info                      | rmatio                              | on is s                     | uppl         | ied,      | the c            | ost tra   | ansfer r       | nay be c       | lenied         | l.        |                   |                            | i not   | choug          | ,                                      |      |
| 1       |                           |                                     |                             |              |           |                  |           |                |                |                |           |                   |                            |         |                |                                        |      |
|         | Арр                       | prover                              | s will v                    | want         | to I      | make             | sure      | that the       | Chartfie       | eld Info       | ormati    | on is corre       | ct. Be                     | sure    | to dou         | ible                                   | )    |
|         | che                       | ck the                              | e debit                     | s an         | d ci      | redits           | of the    | cost tr        | ansfer.        | lf it is       | not co    | rrect, the a      | approv                     | er ca   | n Den          | У                                      |      |
|         | the                       | Cost                                | Trans                       | ter a        | nds       | send i           | t back    | to the         | enterer        | for re-        | entry.    | Approver          | s cann                     | ot ch   | ange a         | any                                    | /    |
| 1       | Cha                       | artheld                             | Infor                       | mati         | on a      | as it w          | ill be    | greyed         | out for t      | hem.           |           |                   |                            |         |                |                                        |      |
| 1       |                           |                                     |                             |              |           |                  |           |                |                |                |           |                   |                            | • • • • |                |                                        |      |
| 1       | Арр                       | prover                              | s will v                    | want         | to i      | review           | / any     | attachn        | nents an       | d mak          | ce sure   | e that the r      | equire                     | d atta  | achme          | nts                                    | ;    |
|         | are                       | availa                              | able to                     | or rev       | /iew      | by th            | e fina    | appro          | vers.          |                |           |                   |                            |         |                |                                        |      |
|         |                           |                                     |                             |              |           |                  |           |                |                |                |           |                   |                            |         |                |                                        |      |
|         | C                         | ost Transf                          | er Attac                    | hments       |           |                  |           |                |                |                |           |                   |                            |         |                |                                        |      |
|         |                           | Ducinos                             | e Unit OUI                  | 100          | ournal    |                  |           | Francaction D  | ata 06/27/2020 | )              |           |                   |                            |         |                |                                        |      |
|         |                           | Dusilies                            | s unit Our                  | 13C J        | ournai    | ID NEAT          | Personal  | ize   Find   🖓 | 🔣 Fin          | ,<br>st 🕙 1 of | f 1 🕑 Las | t                 |                            |         |                |                                        |      |
|         |                           | Attac                               | hed File                    |              |           |                  |           | View           |                | Delete         |           |                   |                            |         |                |                                        |      |
|         |                           | 1 OU_/                              | ACTIVITY_E                  | XAMPLE       | xlsx      |                  |           | View           |                | Delete         | + -       | ]                 |                            |         |                |                                        |      |
| 1       |                           |                                     |                             |              |           |                  |           |                |                |                |           |                   |                            |         |                |                                        |      |
|         | l                         | Save                                | 😭 Notify                    | ]            |           |                  |           |                |                |                |           | 🖡 Add 🛛 🔰 Upc     | late/Display               |         |                |                                        |      |
| Cost T  | ransfer Atta              | chments                             |                             |              |           |                  |           |                |                |                |           |                   |                            |         |                |                                        |      |
| В       | usiness Unit O            | UHSC JOL                            | Inal ID CT00                | 00006        | Transa    | ction Date 06    | /22/2020  |                |                |                |           |                   |                            |         |                |                                        |      |
| Distrib | ution Status N            | one                                 | Status New                  |              |           | Draft            |           |                |                |                |           |                   |                            |         |                |                                        |      |
| ⊠co     | st Transfer               | Payroll Trai                        | nsfer *Org AE               | DH01001      | Q [       | Budget           | OU Founda | tion           |                |                |           |                   |                            |         |                |                                        |      |
| *Jus    | tification Movin<br>was t | ng expense from<br>to incorrect org | m ADH01001 to<br>anization. | ADH03001     | 1. Expens | se on original v | oucher    |                |                |                |           |                   |                            |         |                |                                        |      |
| Option  | al Email                  |                                     |                             |              |           |                  |           |                |                |                |           |                   |                            |         |                |                                        |      |
| Copy J  | ournal ID                 | Q                                   | Сору                        | Clear        |           |                  |           |                |                |                |           |                   |                            |         |                |                                        |      |
|         |                           |                                     |                             |              |           |                  |           |                |                |                |           | Personalize   F   | ind   View 2   🔄           |         | First 🕚 1-4 of | 4 🕑                                    | Last |
|         | Account                   | Fund                                | Org                         | F            | unction   | Entity           | Source    | Purpose        | Project        | Amount         | Ret       |                   | Descr                      | Empl ID | Pay End Date   |                                        |      |
| 1       | 111290 Q                  |                                     | ADH01001 Q                  | 00116        |           | 00000 Q          | Q         |                | Q              | 10.00          | 012345678 | VOUCHER 012345678 |                            |         |                |                                        | -    |
| 2       | 111290                    | EDGEN Q                             | ADH03001                    | 00116        |           | 00000 0          |           |                |                | -10.00         | 012345678 | VOUCHER 012345678 |                            |         | B1             | •••••••••••••••••••••••••••••••••••••• | -    |
| 4       | 500100 Q                  |                                     | ADH03001 Q                  | 00116        | Q         | 00000 Q          | ~         |                |                | 10.00          | 012345678 | VOUCHER 012345678 |                            |         |                | <b>.</b>                               | -    |
|         | Debit Amour               | nt 20.0                             | 00 <b>C</b> I               | redit Amou   | nt        | -20.00           |           |                |                |                |           |                   |                            |         |                |                                        |      |
|         |                           |                                     |                             |              |           |                  |           |                |                |                |           |                   |                            |         |                |                                        |      |
|         |                           |                                     |                             |              |           |                  |           |                |                |                |           |                   |                            |         |                |                                        |      |
| 3       | Apr                       | orover                              | s can                       | Den          | v b       | / click          | ina th    | e Denv         | button a       | and pu         | uttina i  | n denv cor        | nment                      | s. An   | email          | wi                                     |      |
| Ŭ       | bes                       | sent to                             | the e                       | entrv        | bei       | rson.            | The e     | entrv pe       | rson ma        |                | ate an    | d resubmi         | t for ac                   | prov    | al.            |                                        |      |
|         |                           |                                     |                             | ,, y         | P01       | 00111            |           | , and po       |                | iy apa         | are an    |                   |                            | 101     | an             |                                        |      |
|         | Ann                       | rover                               | s can                       | Ann          | rove      | hv c             | licking   | n the Δr       | nrove h        | utton          | An ص      | mail is the       | n sent :                   | to the  | - Fina         | ncia                                   | al   |
|         | Sor                       | vices                               | denar                       | קקרי<br>tmoי | nt lo     | ttina t          | hem       | anow th        | ere ie a       | Cost -         | Tranef    | er waiting        | for the                    | m to    | annro          |                                        | a    |
|         |                           | 1003                                | ucpai                       |              |           | ing t            |           |                |                | 0031           |           | or waiting        |                            |         | appio          | v.c.                                   |      |
|         |                           |                                     |                             |              |           |                  |           |                |                |                |           |                   |                            |         |                |                                        |      |
|         |                           |                                     |                             |              |           |                  |           |                |                |                |           |                   |                            |         |                |                                        |      |

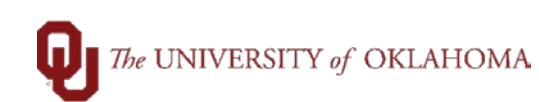

| Approvals |         |      |
|-----------|---------|------|
| Comments  |         |      |
|           | Approve | Deny |